## Goldkofodring – udfordringer under overgangsperioden

Niels Bastian Kristensen

STØTTET AF mælkeafgiftsfonden

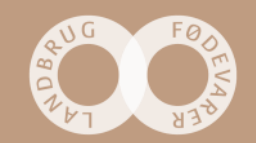

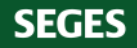

#### Hvor mange koliv koster fejlfodring af goldkøer i Danmark?

|                                |               | Antal køer         |               |                    |         | F             | Procent af         |
|--------------------------------|---------------|--------------------|---------------|--------------------|---------|---------------|--------------------|
|                                | Død<br>kode 9 | Aflivet<br>kode 19 | Døde<br>i alt | Tidligt<br>slagtet | Årskøer | Død<br>kode 9 | Aflivet<br>kode 19 |
| Hele landet                    |               |                    |               |                    |         |               |                    |
| 12 måneder                     | 19.584        | 11.143             | 30.727        | 17.758             | 571.962 | 3,4           | 1,9                |
| Hele landet - for kun en måned |               |                    |               |                    |         |               |                    |
| Maj 2019                       | 1.504         | 815                | 2.319         | 1.196              | 567.551 | 3,1           | 1,7                |

#### Det hele er ikke goldkofodring, xx ?

Meget lavt sat har vi 0,5 x 10.000 x 30.727 = 153.635.000 kr at arbejde for +velfærd +omdømme +arbejdsglæde +produktivitet (= klima)

# Faldende foderoptagelse sidst i goldperioden har været et indsatsområde i mange år

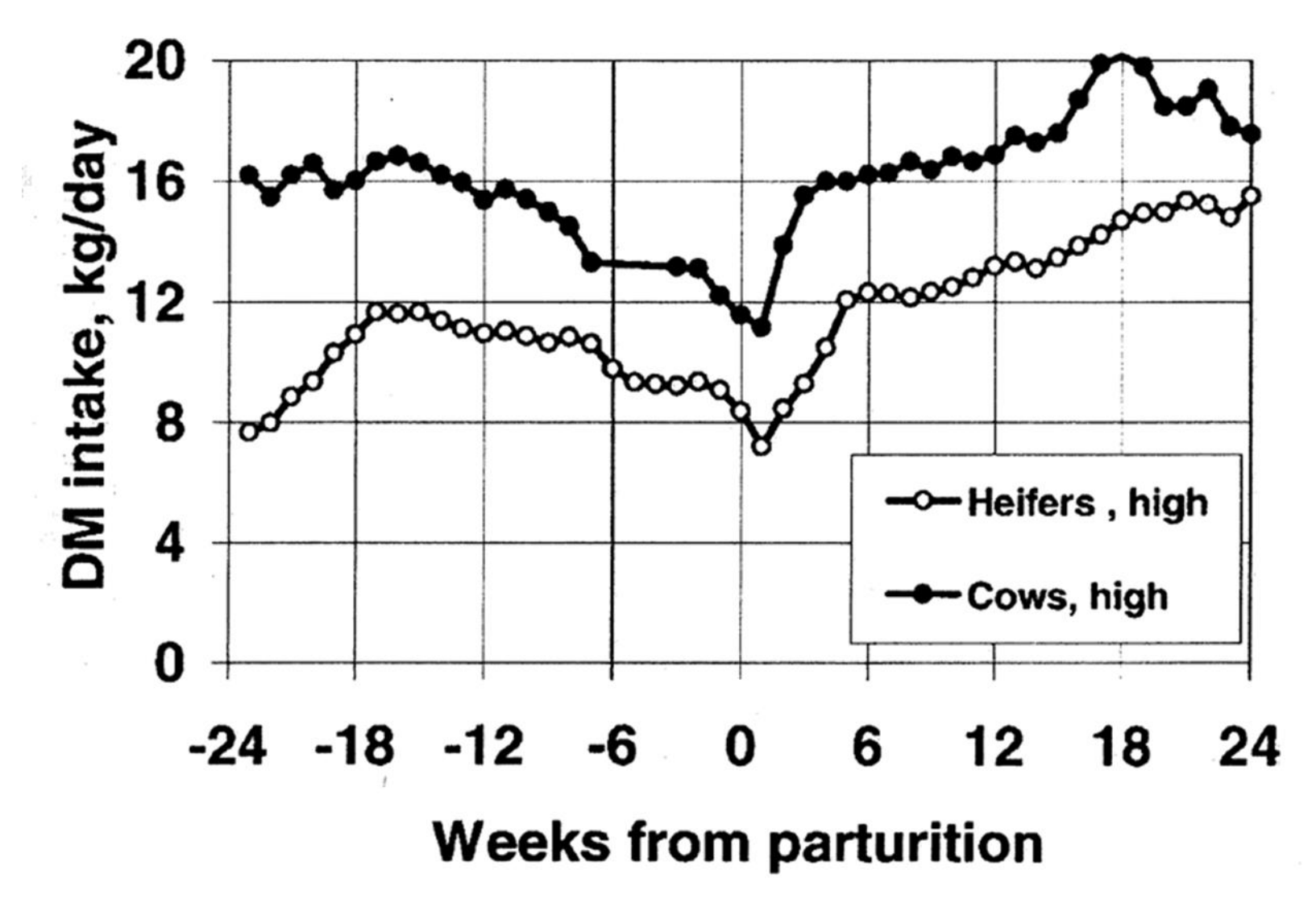

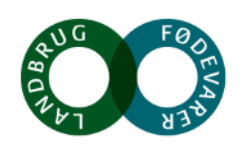

Ingvartsen and Andersen, 2000

# Energibehovet er væsentligt lavere i tidlig sammenlignet med sen goldperiode

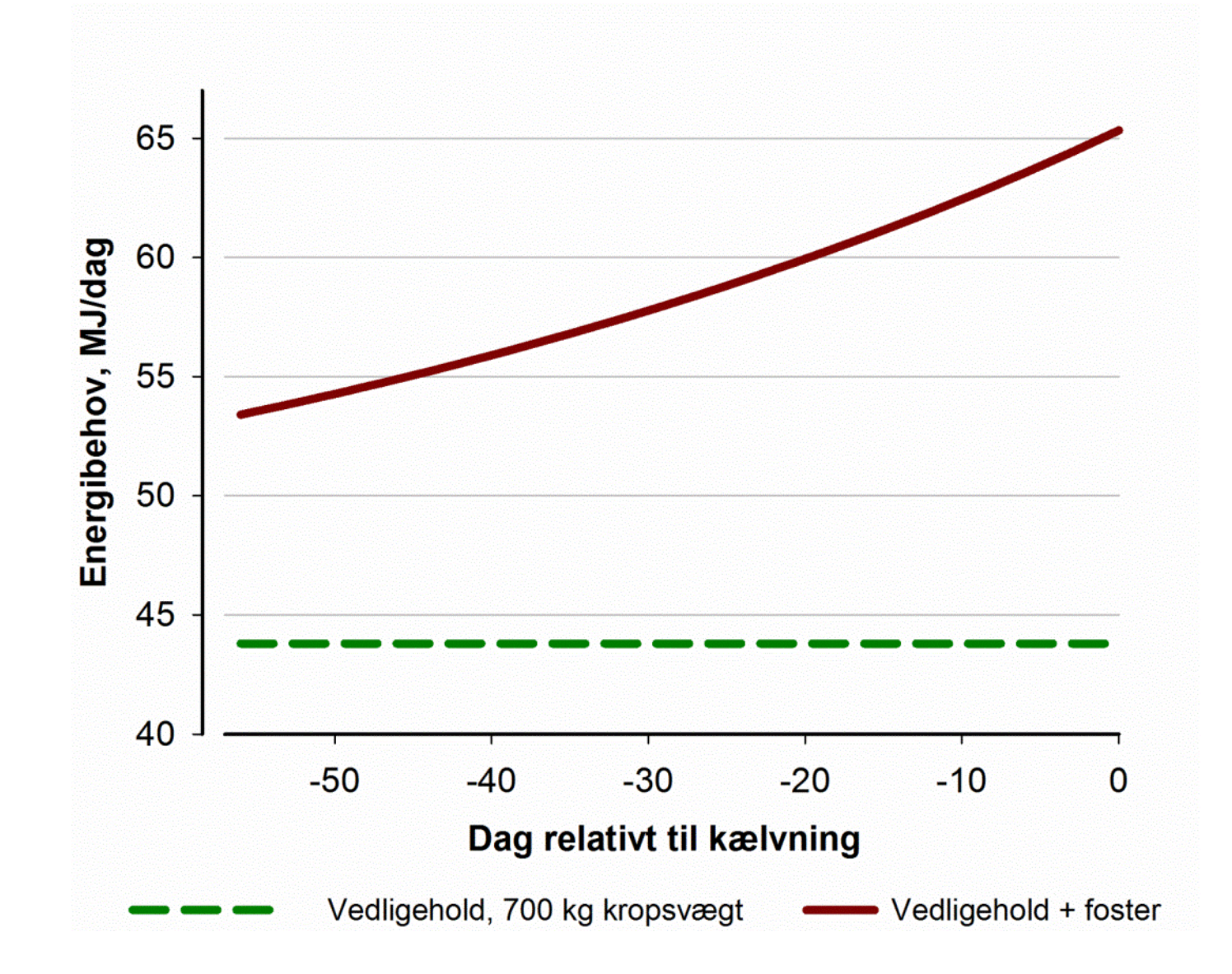

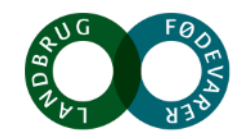

# Med én goldration er det vanskeligt at give nok uden det bliver for meget

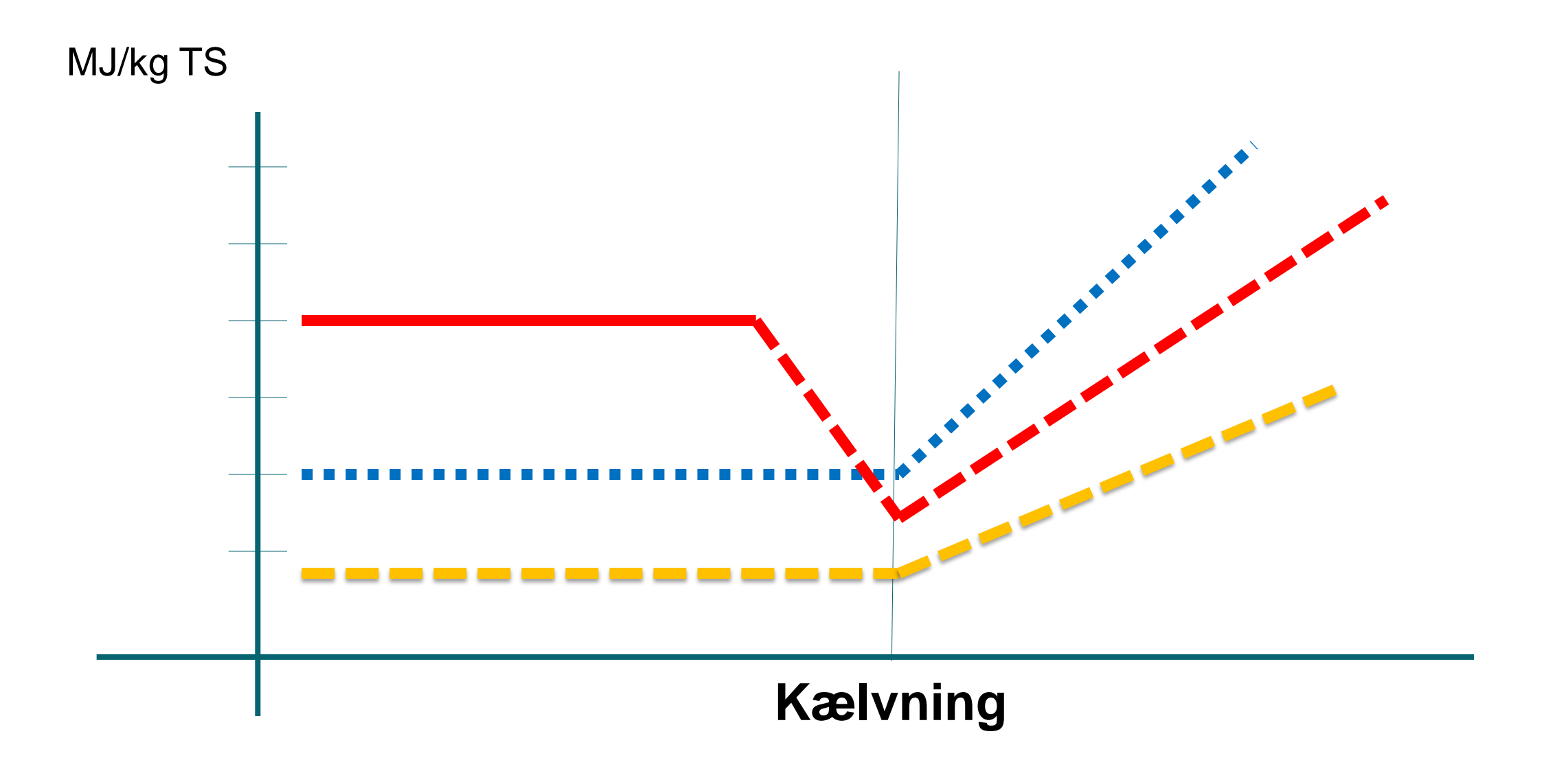

Fasefodring gør det muligt at tilgodese kravet til lav foderstyrke i starten af goldperioden (Far-OFF) og ønkset til høj foderstyrke i sen goldperiode (Close-UP)

MJ/kg TS

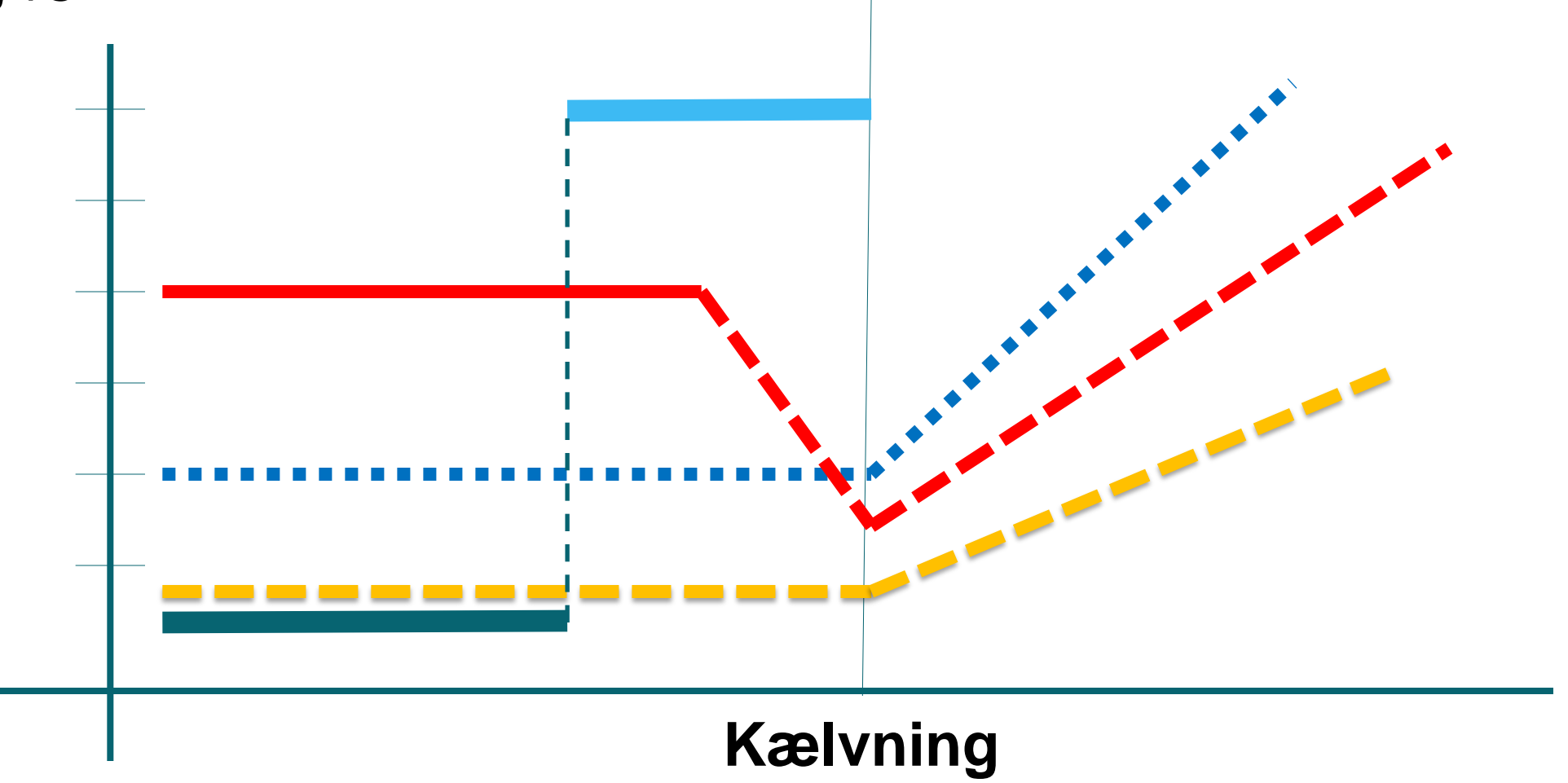

# Goldkøerne særligt følsomme over for energi-niveau i tidlig goldperiode

#### Centralt forsøg der belyser Far-OFF og Close-UP fodring som en helhed

J. Dairy Sci. 89:3563-3577 © American Dairy Science Association, 2006.

#### Diets During Far-Off and Close-Up Dry Periods Affect Periparturient Metabolism and Lactation in Multiparous Cows<sup>1</sup>

H. M. Dann,<sup>2</sup> N. B. Litherland, J. P. Underwood,<sup>3</sup> M. Bionaz, A. D'Angelo,<sup>4</sup> J. W. McFadden,<sup>5</sup> and J. K. Drackley<sup>6</sup> Department of Animal Sciences, University of Illinois, Urbana 61801

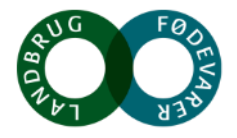

# Markant overslæb af Far-OFF ration på stofskifte umiddelbart efter kælvning

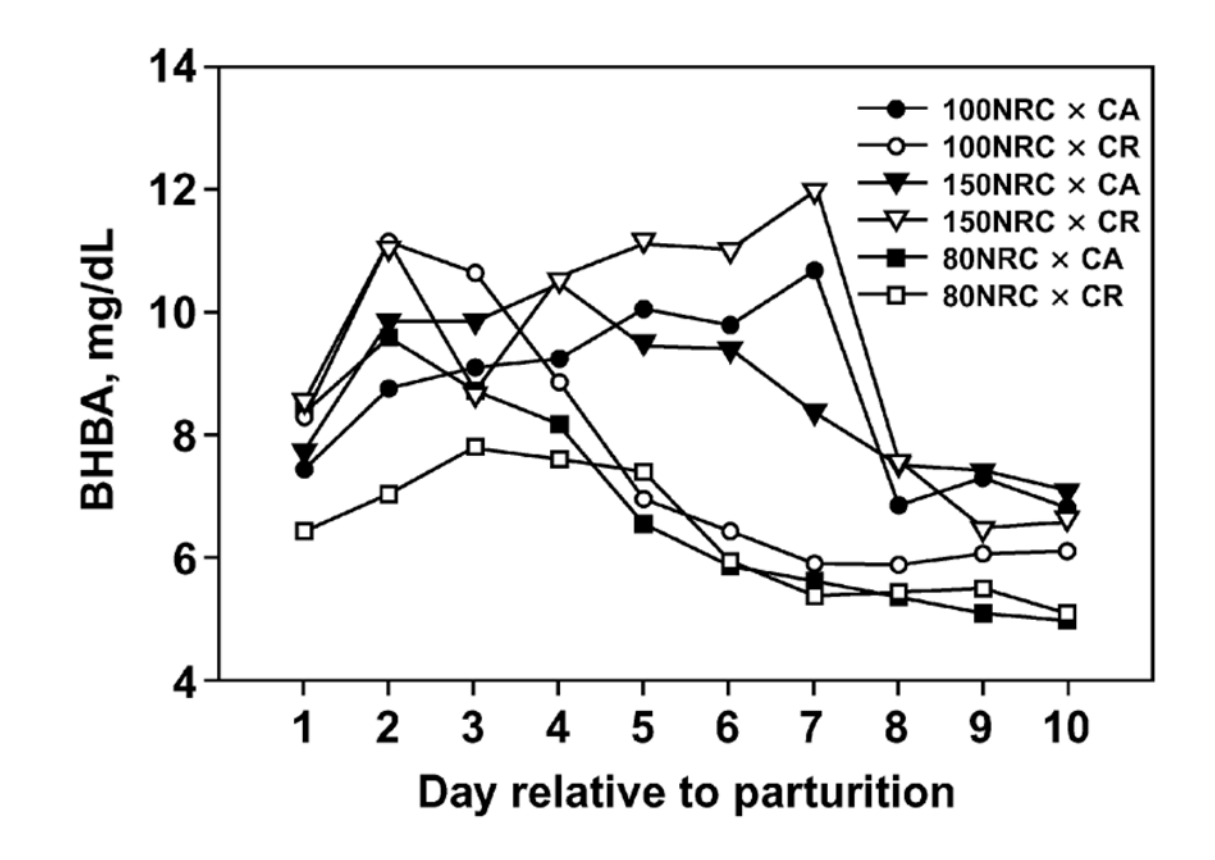

80, 100 og 150 er foderniveau i forhold til NRC norm i Far-OFF periode

I forsøget skiller Far-OFF og Close-UP ved

-24 dage (svarer til gennemsnit ved 1 ugentlig flytning før dag -21)

CA = ad libitum fodring i Close-UP periode

CR = er restriktiv fodring i Close-UP periode 80 % norm

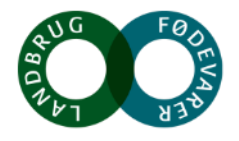

Indikationer på betydning af Close-UP energiniveau på forekomst at tilbageholdt efterbyrd og børbetændelse

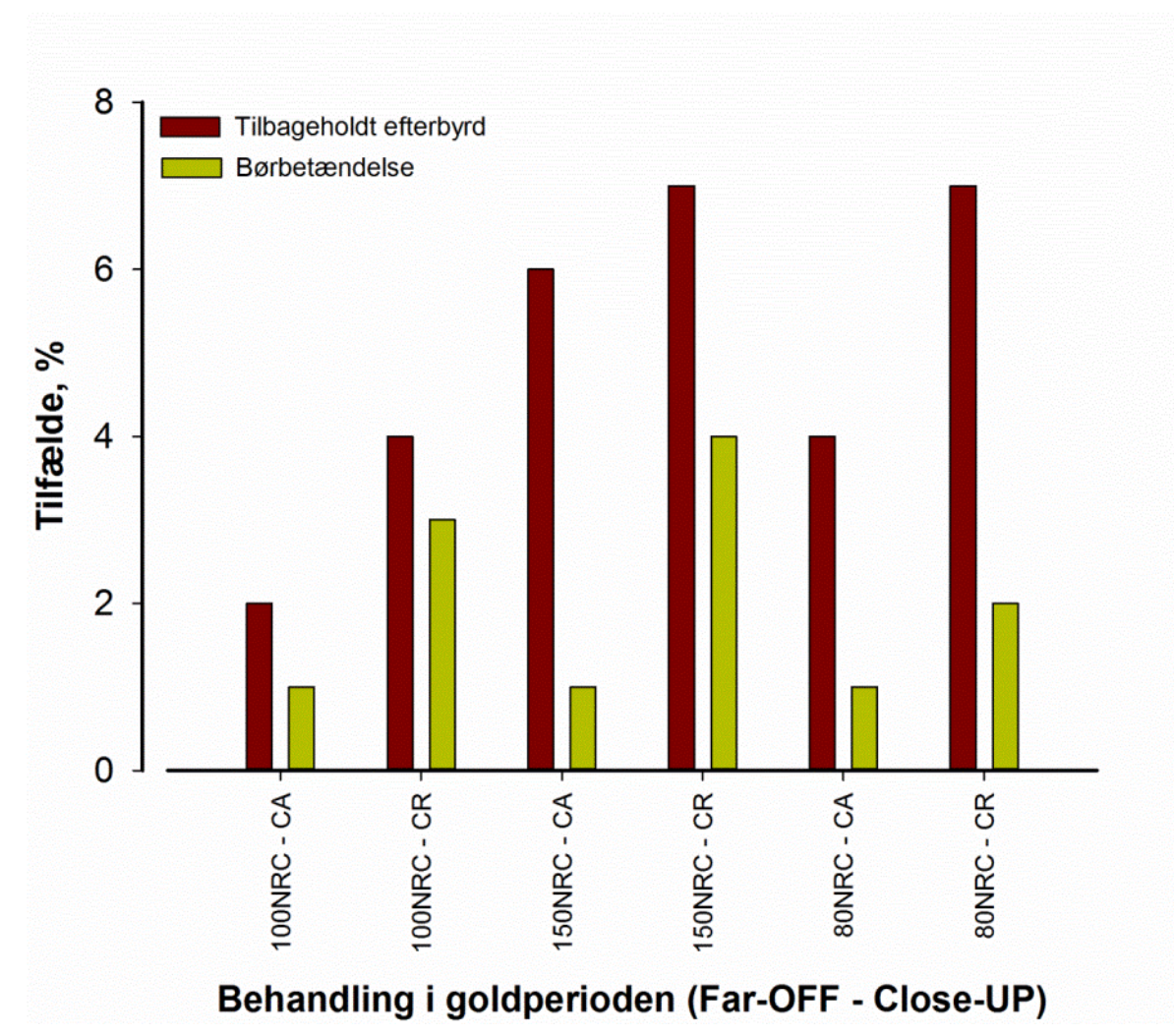

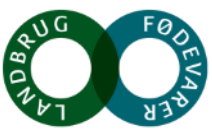

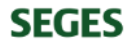

### Fasefodring af goldkøer

#### **Far-OFF**

Kontrolleret lavt foderniveau Ketogen græsbaseret fodring Høj CAB Beskedent behov for supplerende mineraler

### **Close-UP**

Højt foderniveau Aktiv forsuring, lav CAB Høj AAT (+1000 g/dag) Adaptation til stivelse Supplerende Mg, Na og E-vitamin

| Uge          | -9  | -8  | -7  | -6  | -5  | -4  | -3  | -2  | -1 | к |
|--------------|-----|-----|-----|-----|-----|-----|-----|-----|----|---|
| Dag          | -63 | -56 | -49 | -42 | -35 | -28 | -21 | -14 | -7 | 0 |
| Far-OFF      |     |     |     |     |     |     |     |     |    |   |
| Close-<br>UP |     |     |     |     |     |     |     |     |    |   |

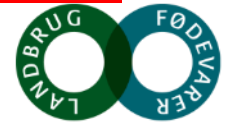

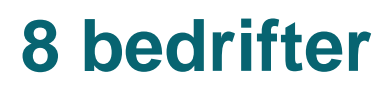

| Antal bedrifter | Holstein | Viking Red |  |
|-----------------|----------|------------|--|
| Èn ration       | 2        | 2          |  |
| Fasefodring     | 2        | 2          |  |
|                 |          |            |  |

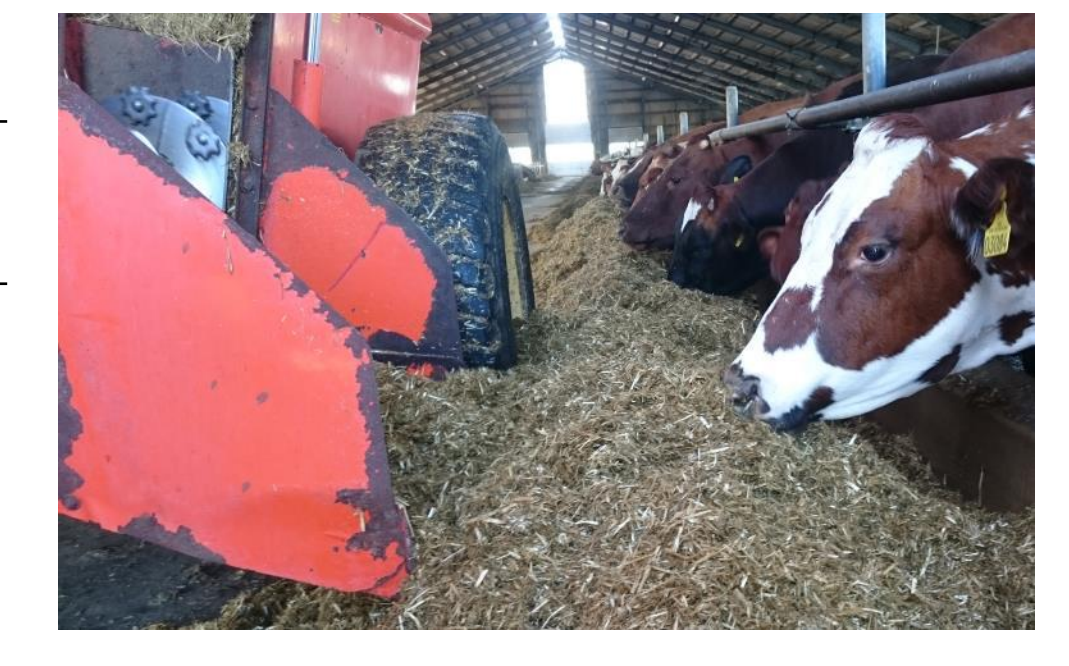

En besætning ikke 100 % implementeret

Fasefodring implementeret sideløbende med projektet i yderligere et par besætninger

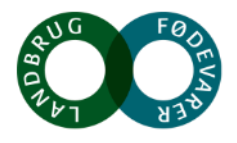

#### 758 goldkøer på vægten – 3488 vejninger

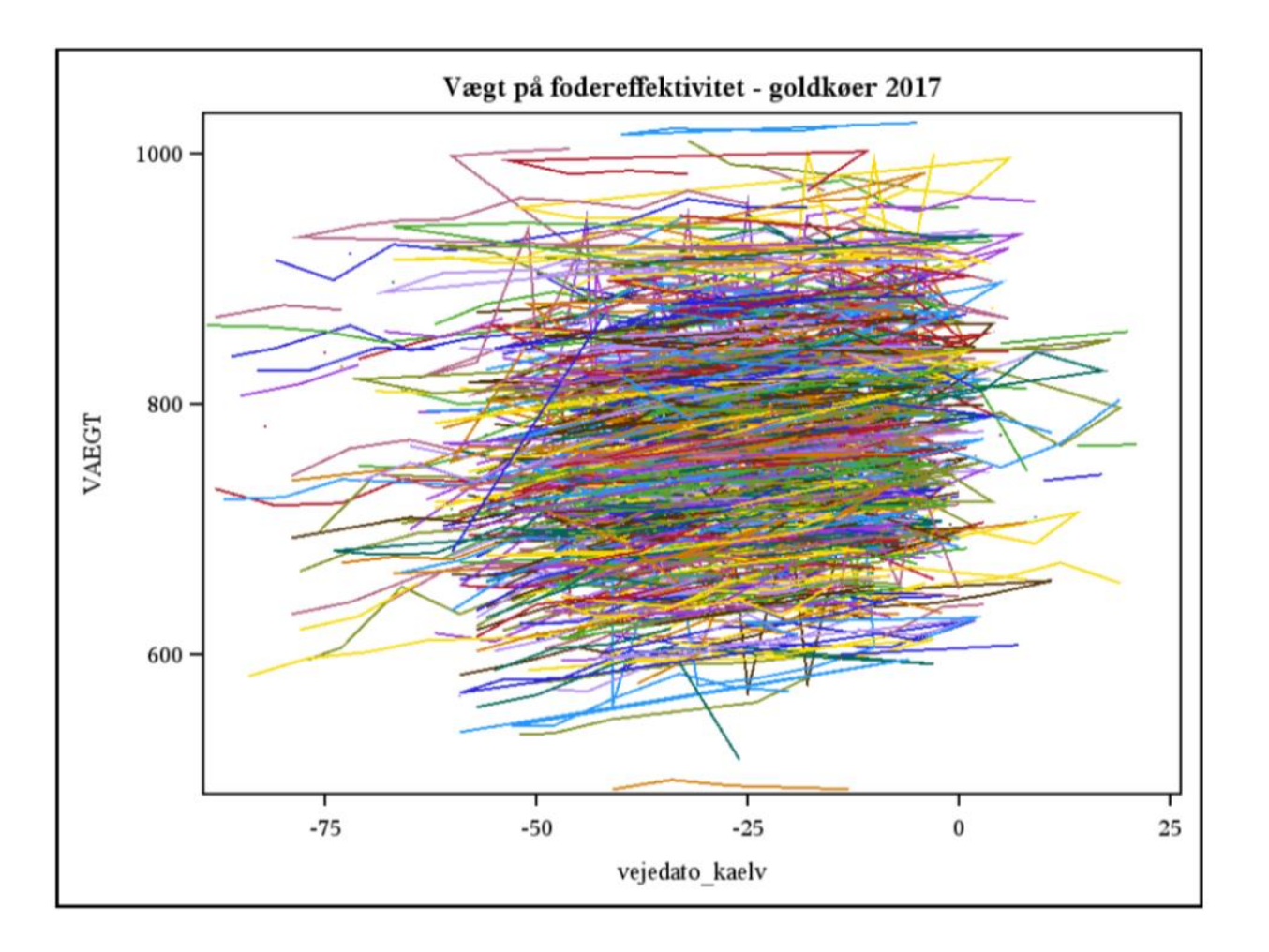

#### 486 goldkøer blev vejet 4 gange eller mere i løbet af goldperioden

| Race        | Vægt     |
|-------------|----------|
| VR          | 752 ± 5  |
| HOL         | 782 ± 4  |
| Krydsninger | 762 ± 10 |

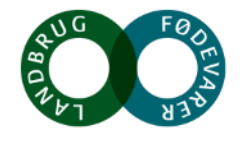

#### Sammenligning af fodringsbehandlinger

| Variabel         | 1 Ration | Fasefodring | P-værdi |
|------------------|----------|-------------|---------|
| Vægt af goldkøer | 743      | 785         | 0,07    |
| Afgoldningshuld  | 3,30     | 3,74        | 0,03    |
| Kælvehuld        | 3,20     | 3,59        | 0,07    |

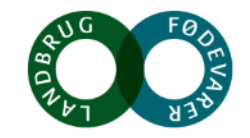

#### Sammenligning af fodringsbehandlinger

| Variabel           | 1 Ration | Fasefodring | P-værdi |                                |
|--------------------|----------|-------------|---------|--------------------------------|
| Vægt af goldkøer   | 743      | 785         | 0,07    |                                |
| Afgoldningshuld    | 3,30     | 3,74        | 0,03    |                                |
| Kælvehuld          | 3,20     | 3,59        | 0,07    | OBS<br>Beregnet for køer       |
| Huldændring        | -0,25    | -0,20       | NS      | hvor både afgoldnings- og      |
| Tilvækst, Far-OFF  | 1099     | 628         | < 0,01  | nykælverhuld er<br>registreret |
| Tilvækst, Close-UP | 233      | 190         | NS      |                                |
| Samlet tilvækst    | 813      | 482         | 0,02    |                                |

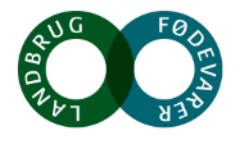

n = 4

#### I starten af goldperioden topper fostertilvækst

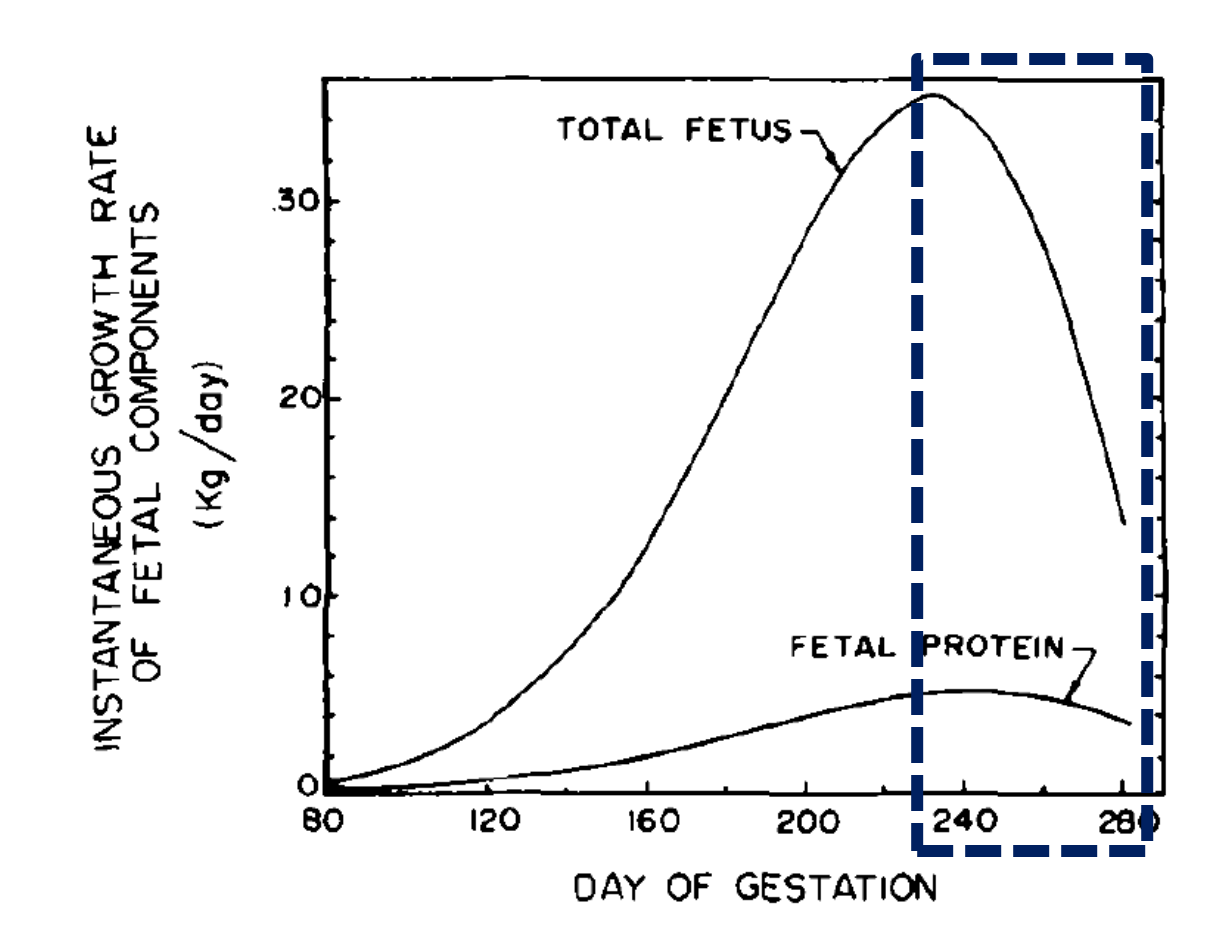

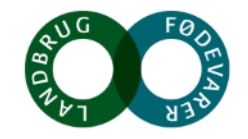

#### Sammenligning af fodringsbehandlinger

| Variabel                  | 1 Ration | Fasefodring | P-værdi |
|---------------------------|----------|-------------|---------|
| Korrigeret BRIX<br>råmælk | 25,5     | 24,4        | NS      |
| Råmælksmængde             | 5,2      | 6,2         | NS      |
| Mælkefeber                | 0,14     | 0,08        | NS      |
| Ketose                    | 0,08     | 0,04        | NS      |
| Efterbyrd                 | 0,06     | 0,05        | NS      |
| Fedt/protein              | 1,3      | 1,2         | 0,03    |

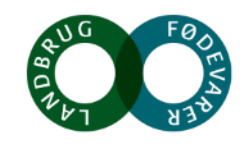

# Sammenhæng mellem NDF i Far-OFF ration og tilvækst i Far-OFF periode

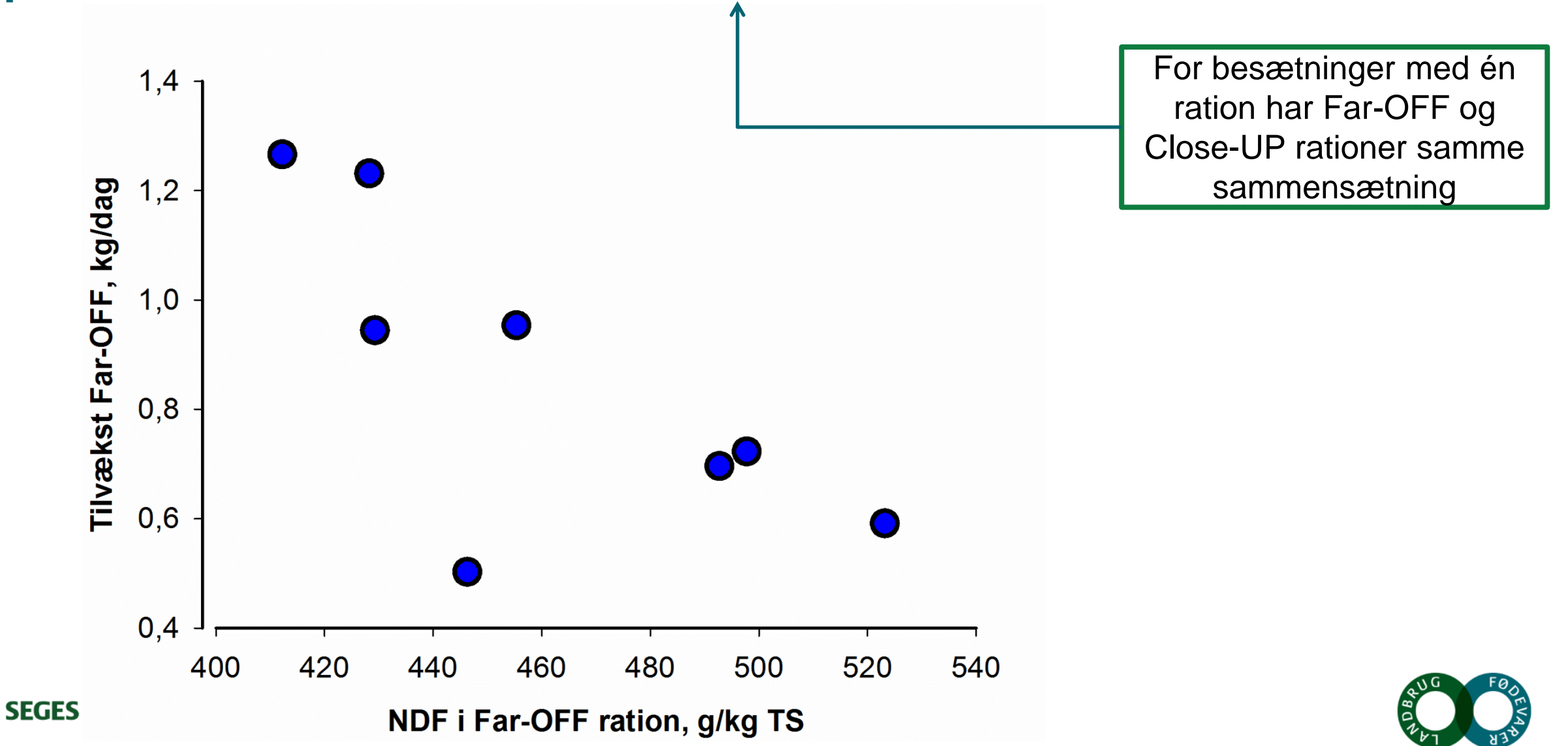

# Sammenhæng mellem tilvækst i Far-OFF periode og fedt/protein-forhold i tidlig laktation

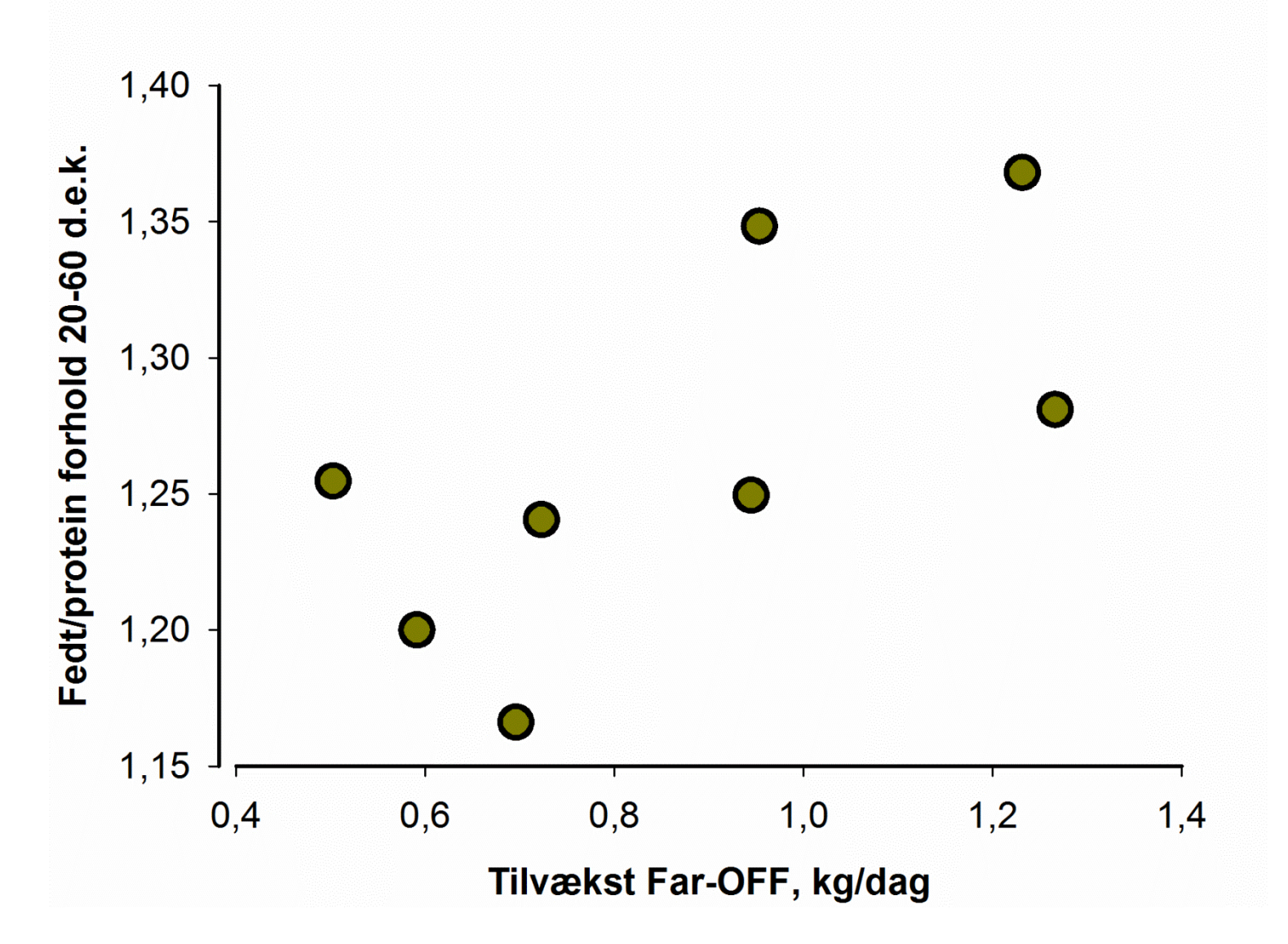

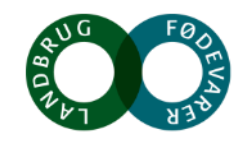

# Højere forekomst af ketose ved lav NDF-koncentration i foderet i Far-OFF perioden

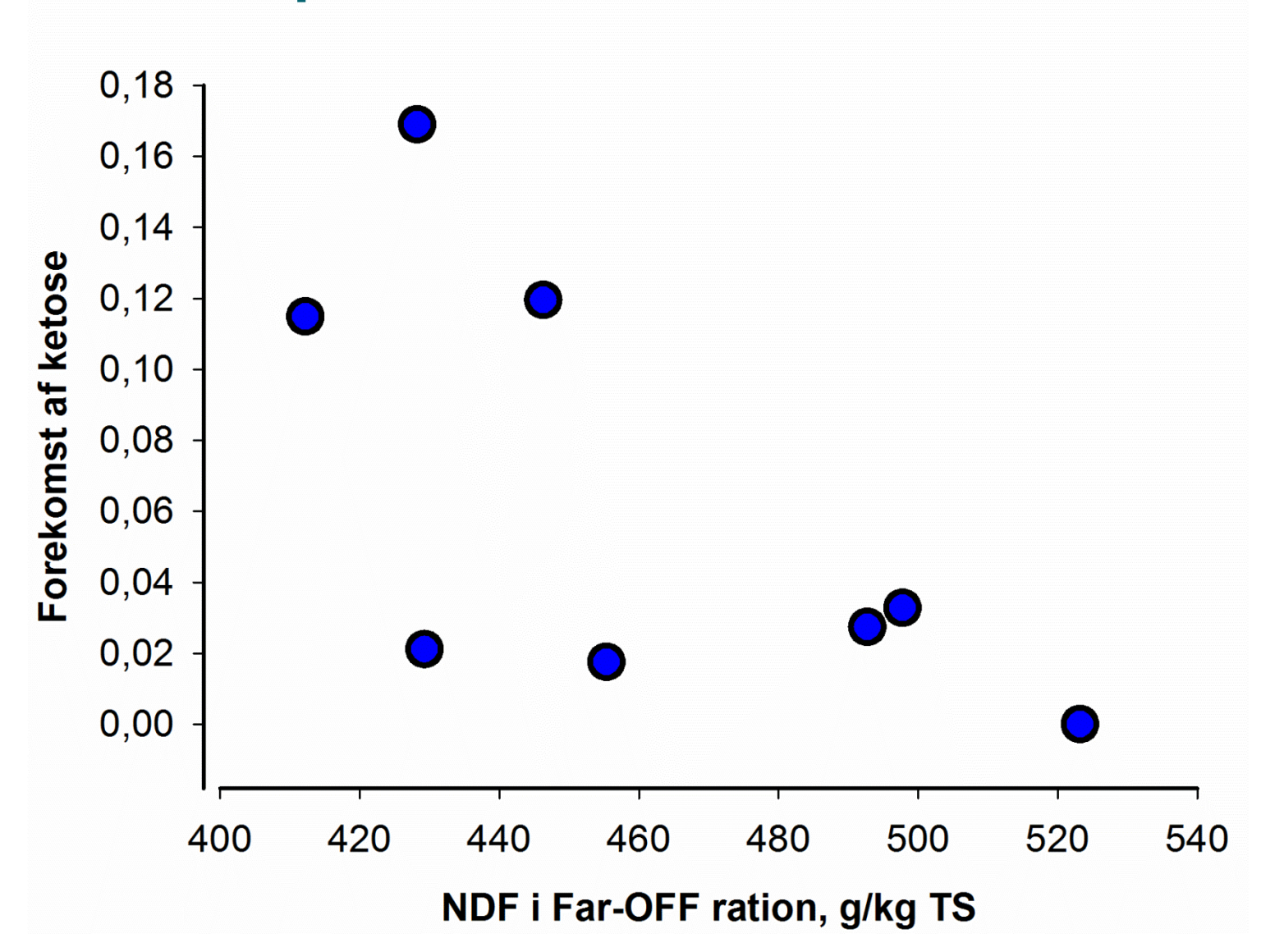

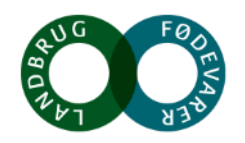

# Tilbageholdt efterbyrd hænger måske sammen med forskellen i tilvækst mellem Far-OFF og Close-UP perioderne

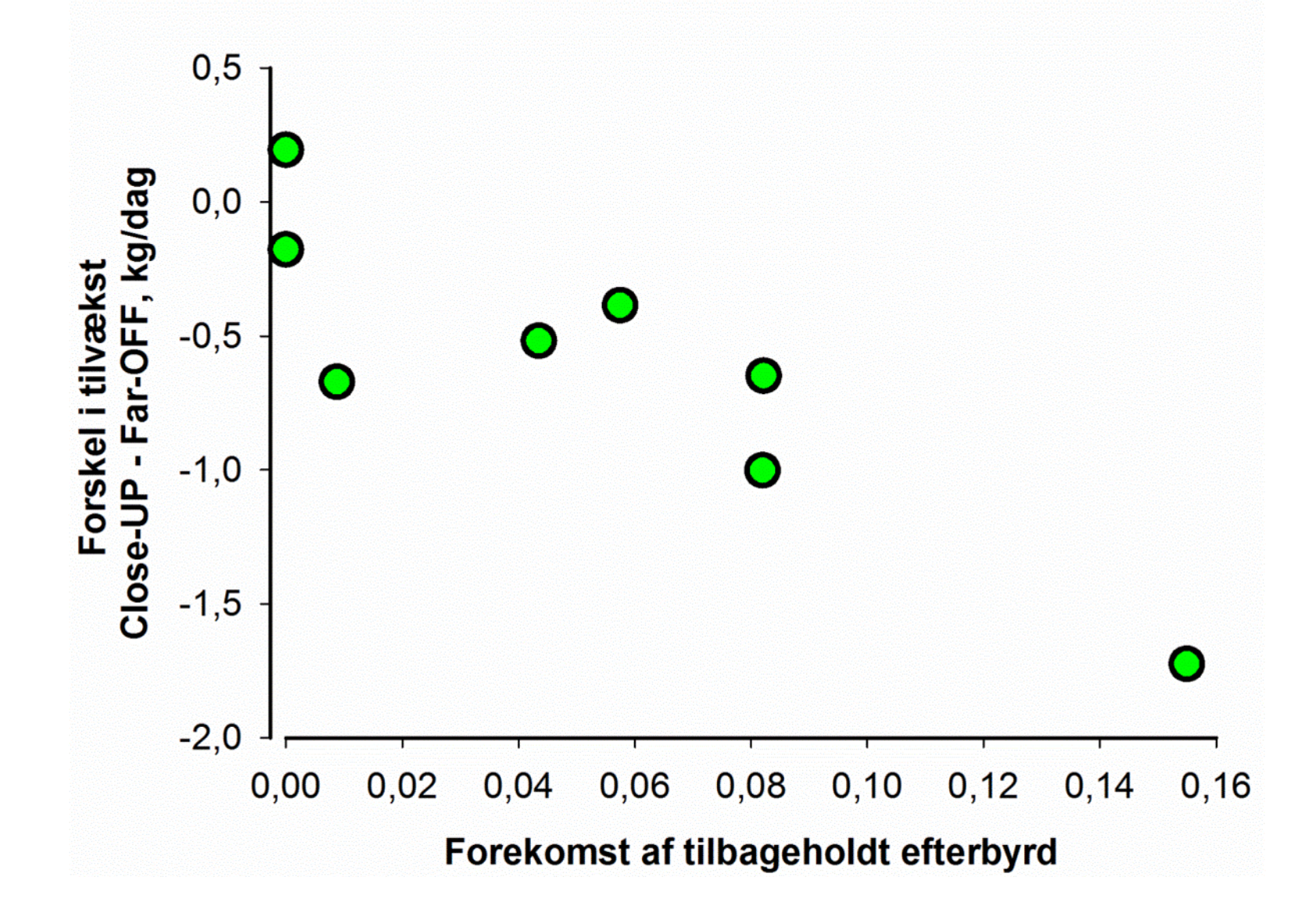

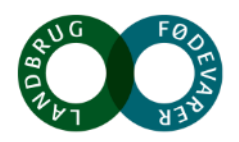

#### **Eksempler på Far-OFF og Close-UP rationer**

| Fodermiddel      | Far-OFF | Close-UP |
|------------------|---------|----------|
| Halm, % TS       | 38      | 12 – 20  |
| Græsensilage     | 56      | 0        |
| Majsensilage     | 0       | 55 – 65  |
| Sojaskrå         | 5       | 0        |
| Rapskage         | 0       | 22       |
| Mineraler, salte | 0,8     | 1,0      |
| Vand, % af kg    | 31      | 25       |

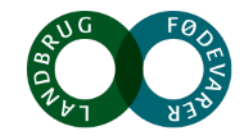

# Eksempler på kemisk sammensætning af Far-OFF og Close-UP rationer

| Fodermiddel       | Far-OFF                                           | Close-UP     |
|-------------------|---------------------------------------------------|--------------|
| Tørstof, g/kg     | Vollykkot focofodring                             | 360          |
| Aske, g/kg TS     | virker fremmende på                               |              |
| FK org stof, %    | mælkeproduktionen o                               | g            |
| Råprotein, g/kg   | koen blive mere sarba<br>verfor svigt i forebygge | else         |
| Opl råprotein, g  | af mælkefeber                                     | 362          |
| Råfedt, g/kg TS   |                                                   | 45           |
| NDF g/kg TS       | 528                                               | 417          |
| Stivelse, g/kg TS | 11                                                | 190          |
| CAB, meq./kg TS   | 255                                               | -75 til -100 |

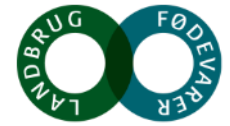

#### **Eksempler beregnet foderværdi Far-OFF og Close-UP** rationer

| Fodermiddel                        | Far-OFF | Close-UP      |
|------------------------------------|---------|---------------|
| Planlagt<br>tørstofoptagelse, kg/d | 12,5    | 13,5 - 18     |
| AAT20, g/kg TS                     | 75      | 86            |
| PVB20, g/kg TS                     | 25      | -8            |
| NEL20, MJ/kg TS                    | 4,99    | 6,21          |
| FE, FE/kg TS                       | 0,66    | 0,87          |
|                                    |         |               |
| AAT20, g/dag                       | 938     | 1161          |
| NEL20, MJ/dag                      | 62      | 83 – 93 - 115 |
| FE, FE/dag                         | 8,25    | 12 – 17       |

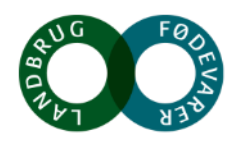

# Fasefodring giver mulighed for aktiv brug af forsuring – det frarådes at forsure i hele goldperioden

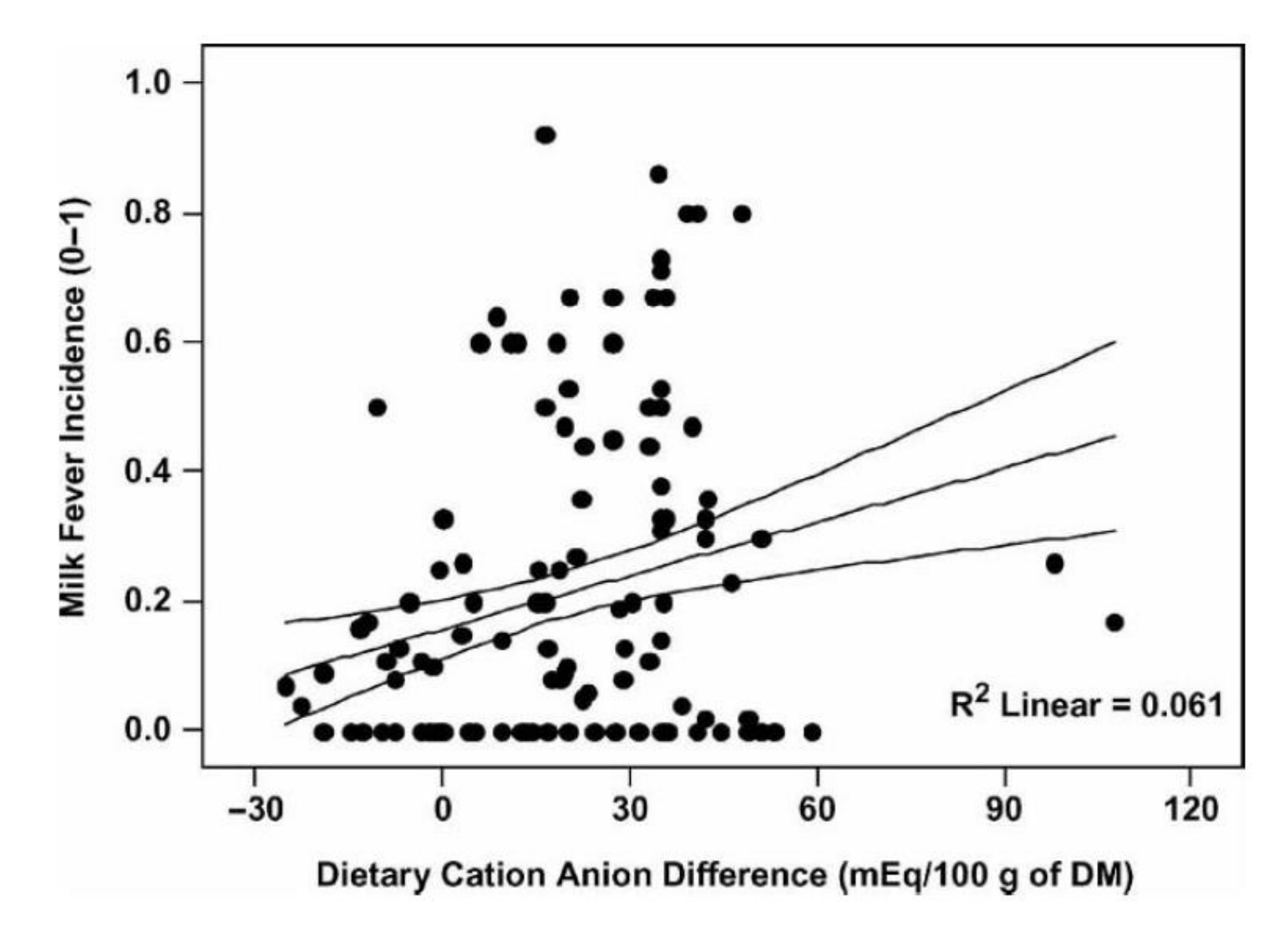

SEGES

I Close-UP rationer anbefales negativ CAB-værdi

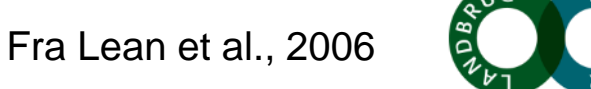

### Forsuring med Magnesiumklorid hexhydrat

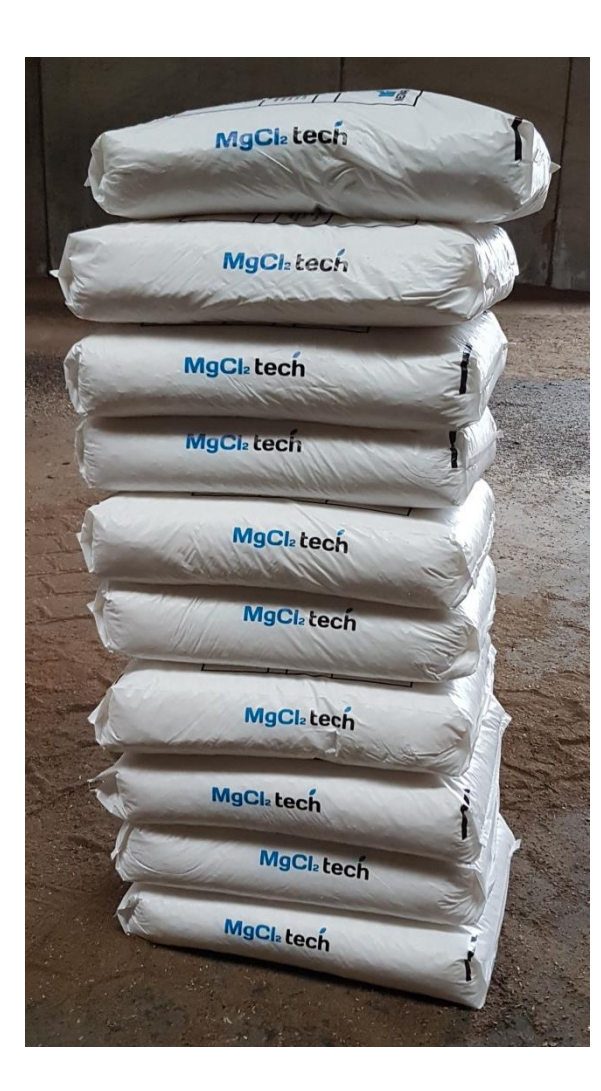

#### 100 - 300 gram/ko

Indirekte forsuring ved udfældning af base i mavetarmkanalen hos koen

Vær opmærksom på at der ikke skal tildeles Mg i goldmineralblanding ved tildeling af +100 g Magnesiumklorid

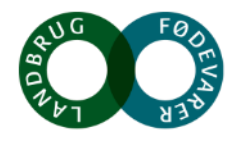

### Urin-pH er nøglen til kontrol af forsuring

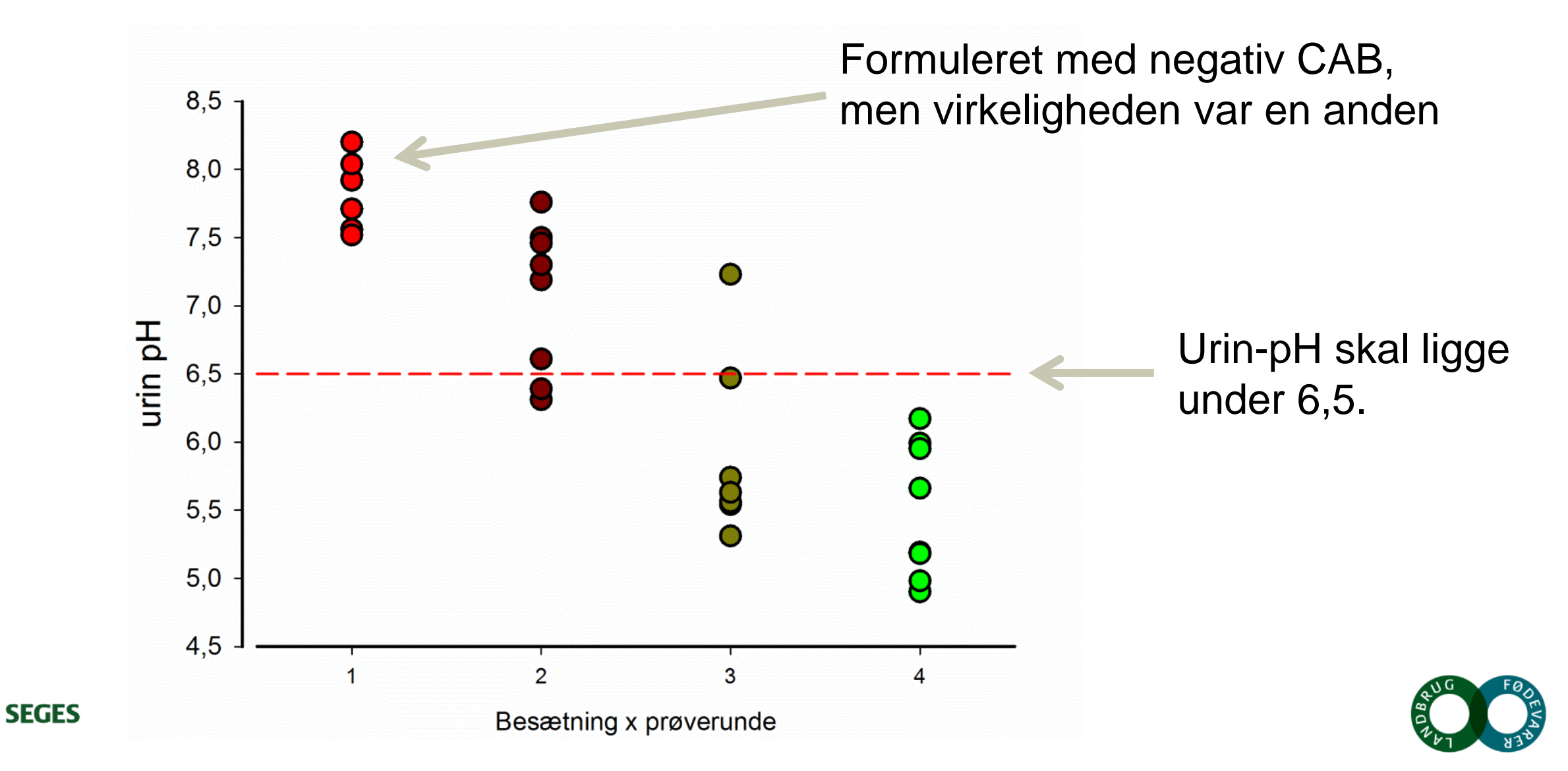

### Urin-pH Close-UP goldkøer x CAB i foder

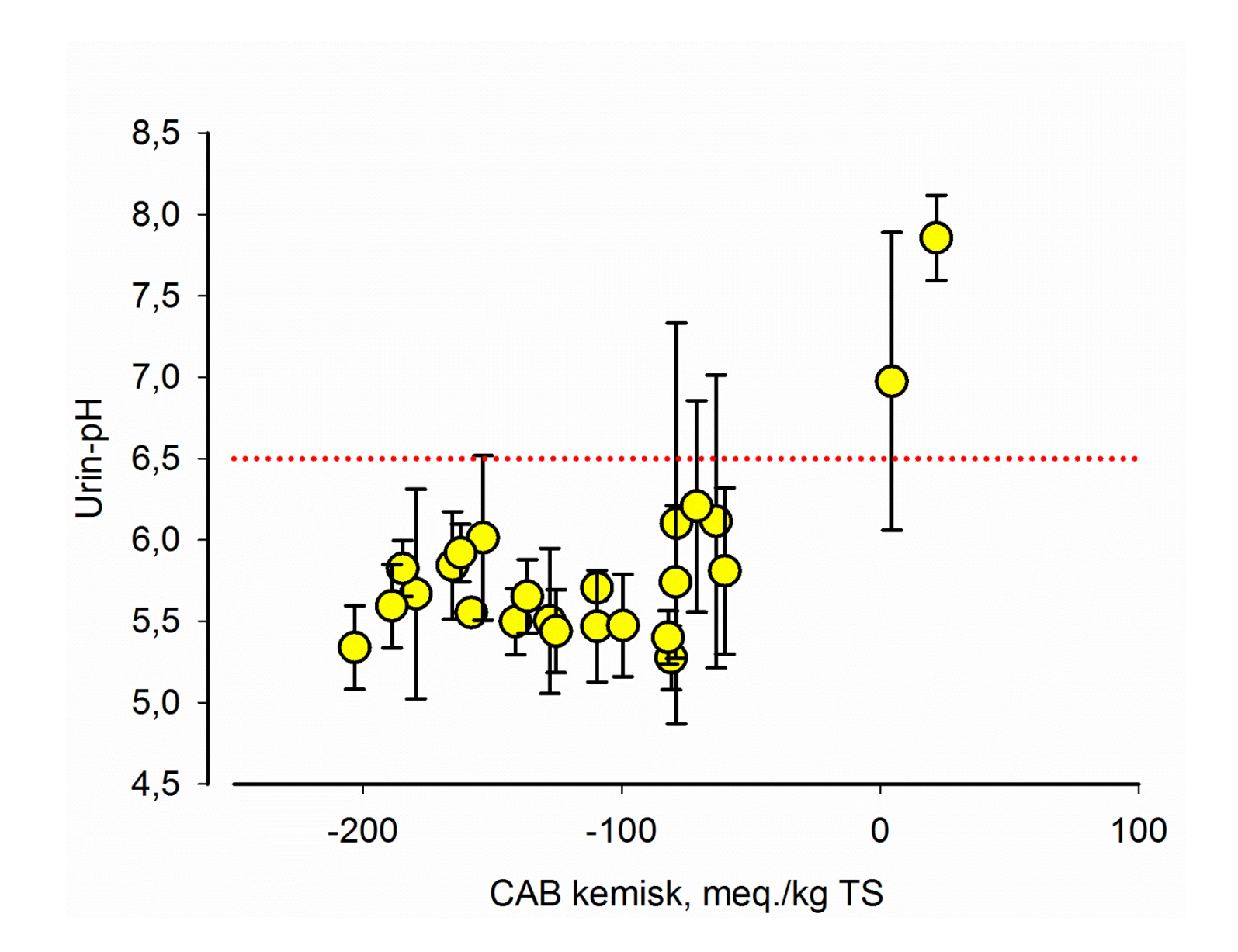

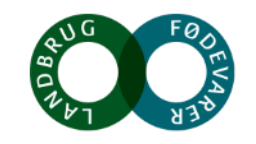

### Urin-pH Close-UP goldkøer x CAB i foder

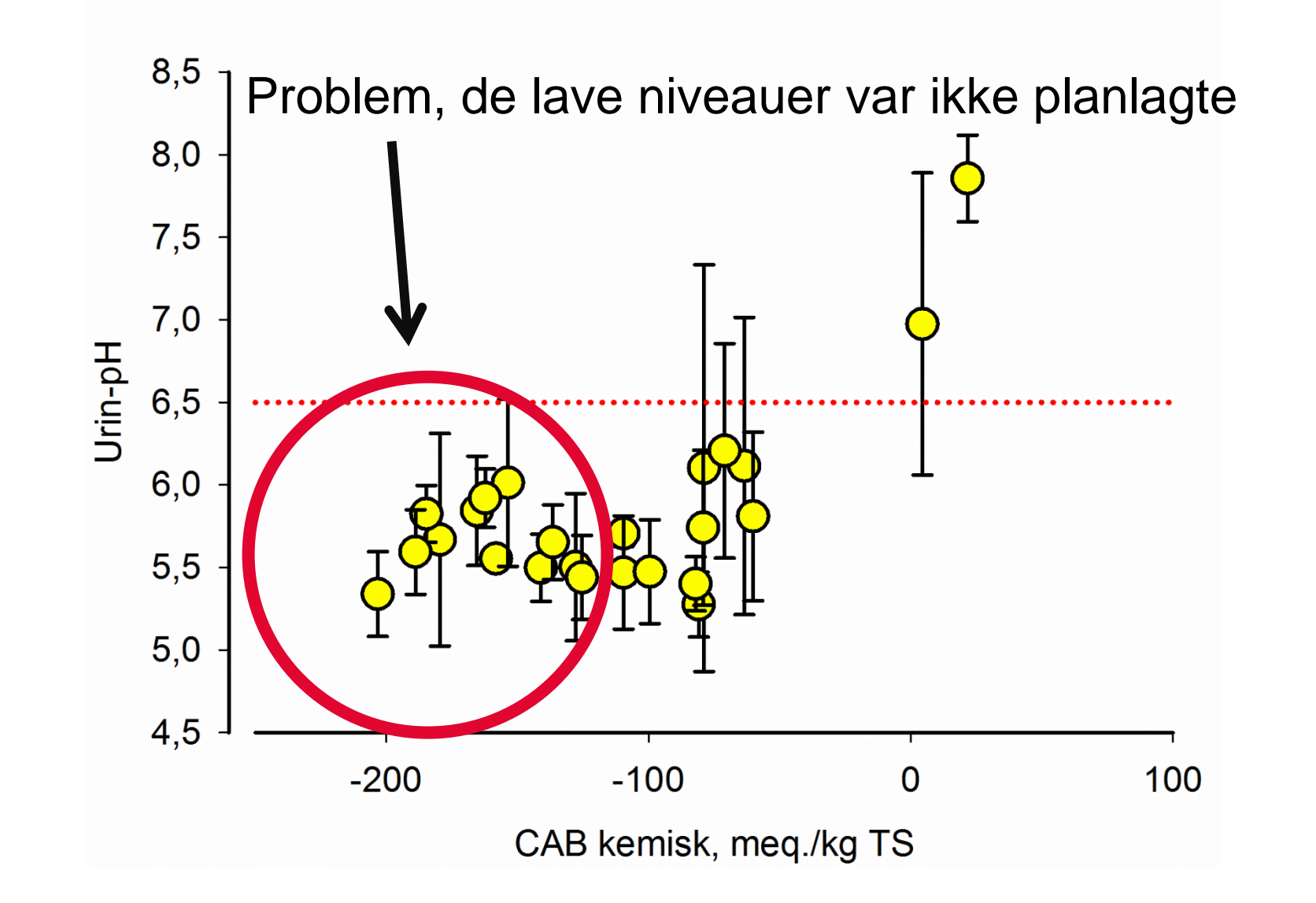

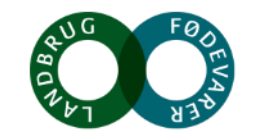

# Forblanding af ensilager til goldrationer måske en løsning

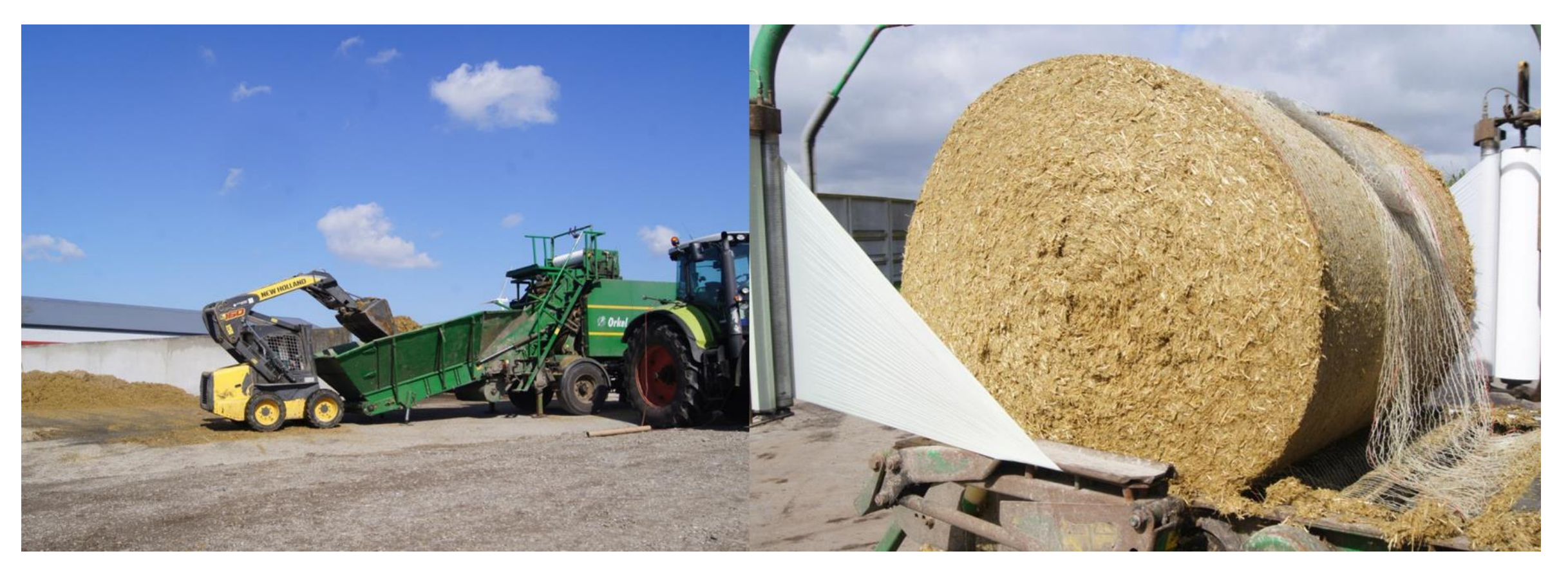

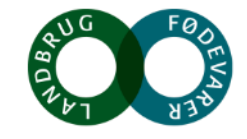

### Gode midtstrøms urinprøver udtages noninvasivt ved at stryge koen på spejlet

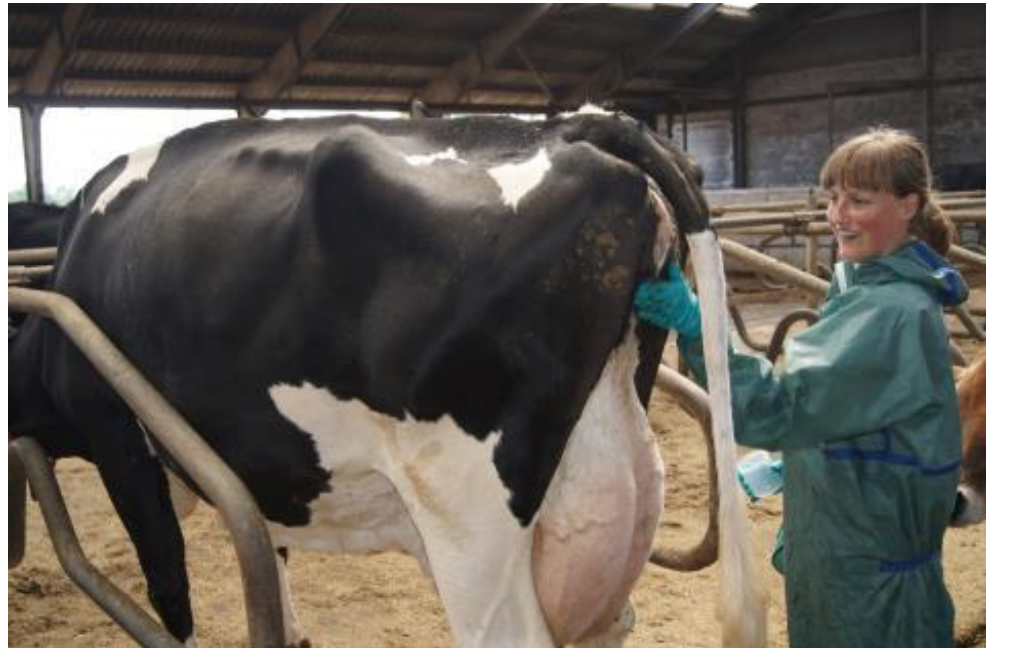

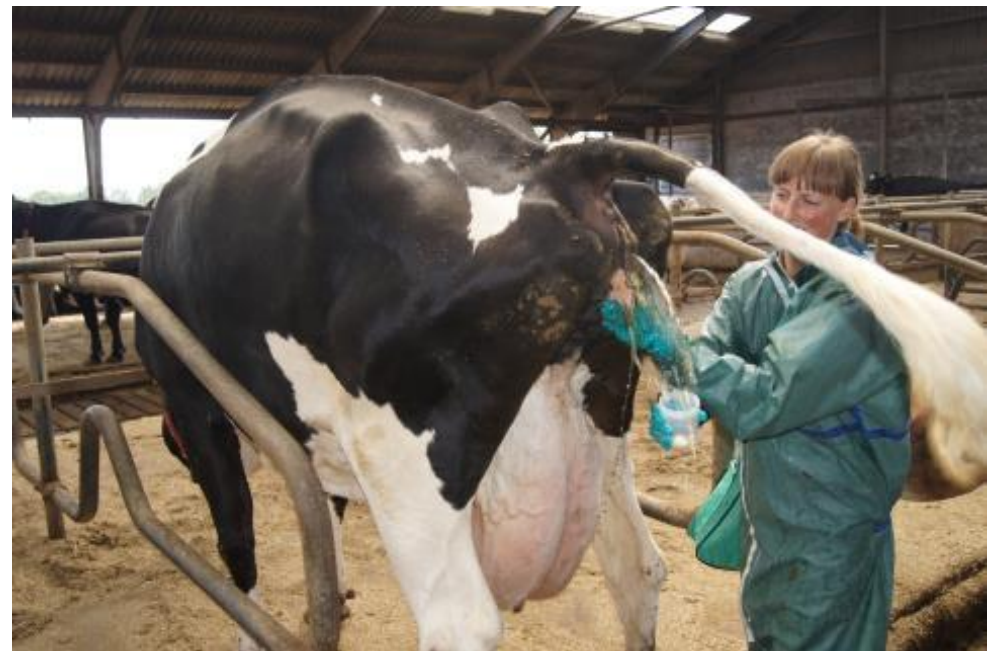

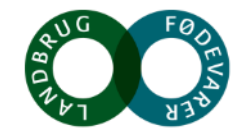

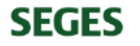

### **Teststrimler**

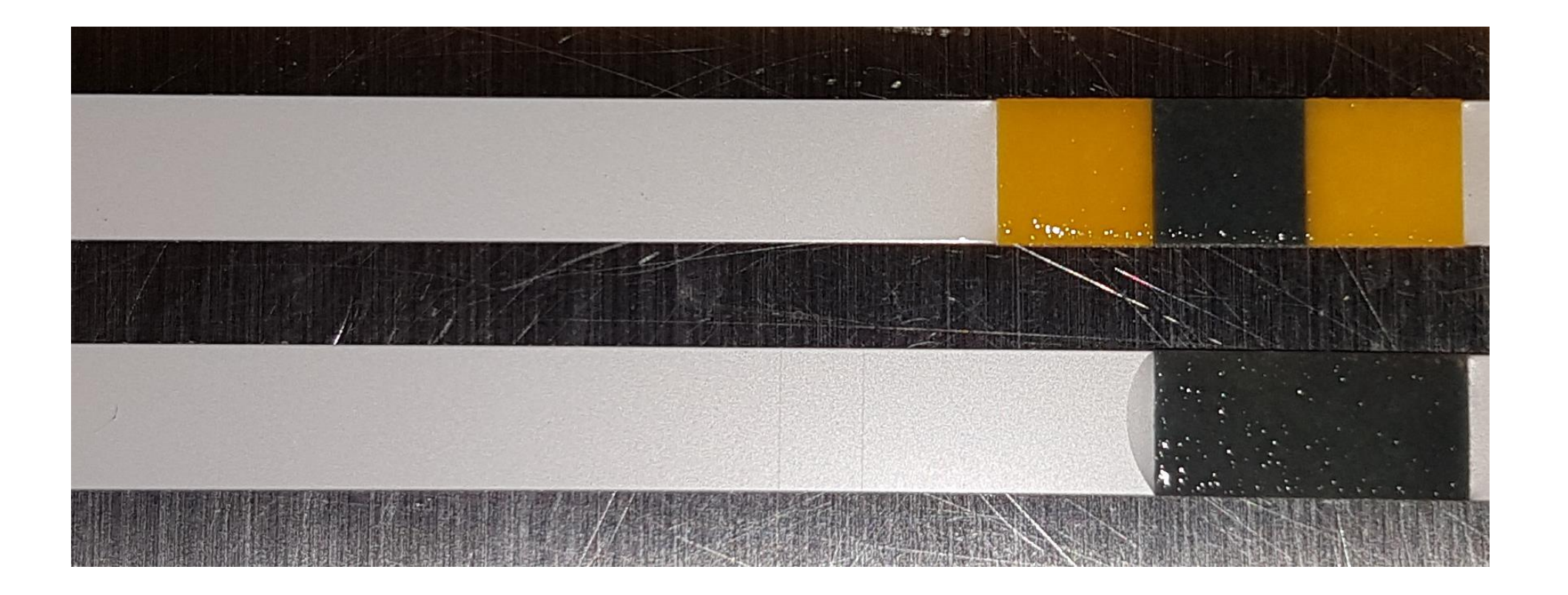

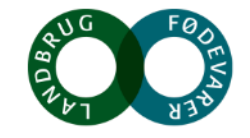

# FODRINGSKONCEPT TIL GOLDKØER BASERET

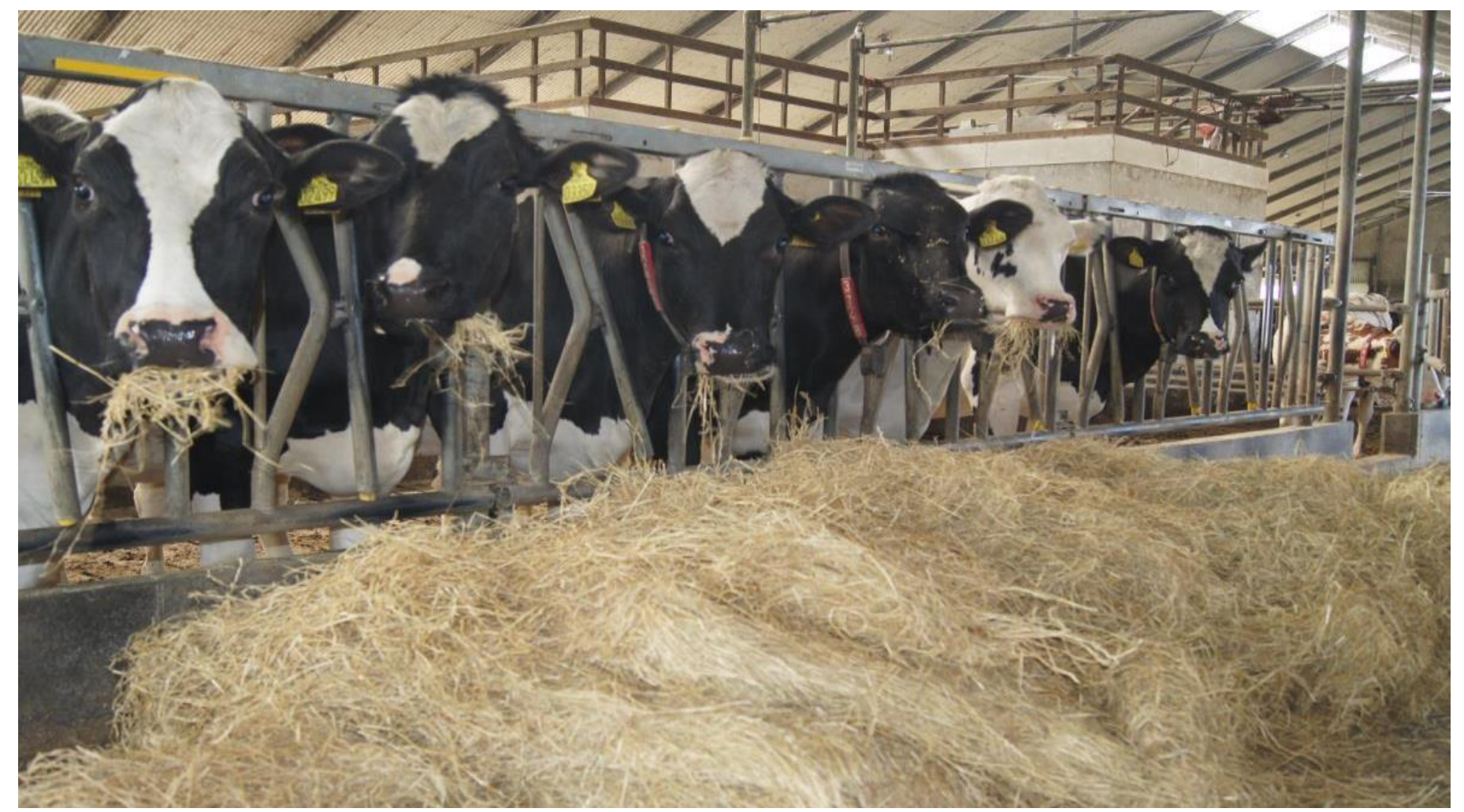

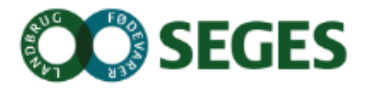

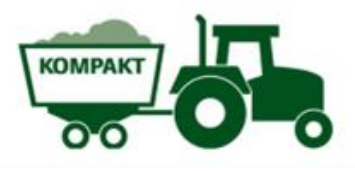

## **FAR-OFF AFGRÆSNING**

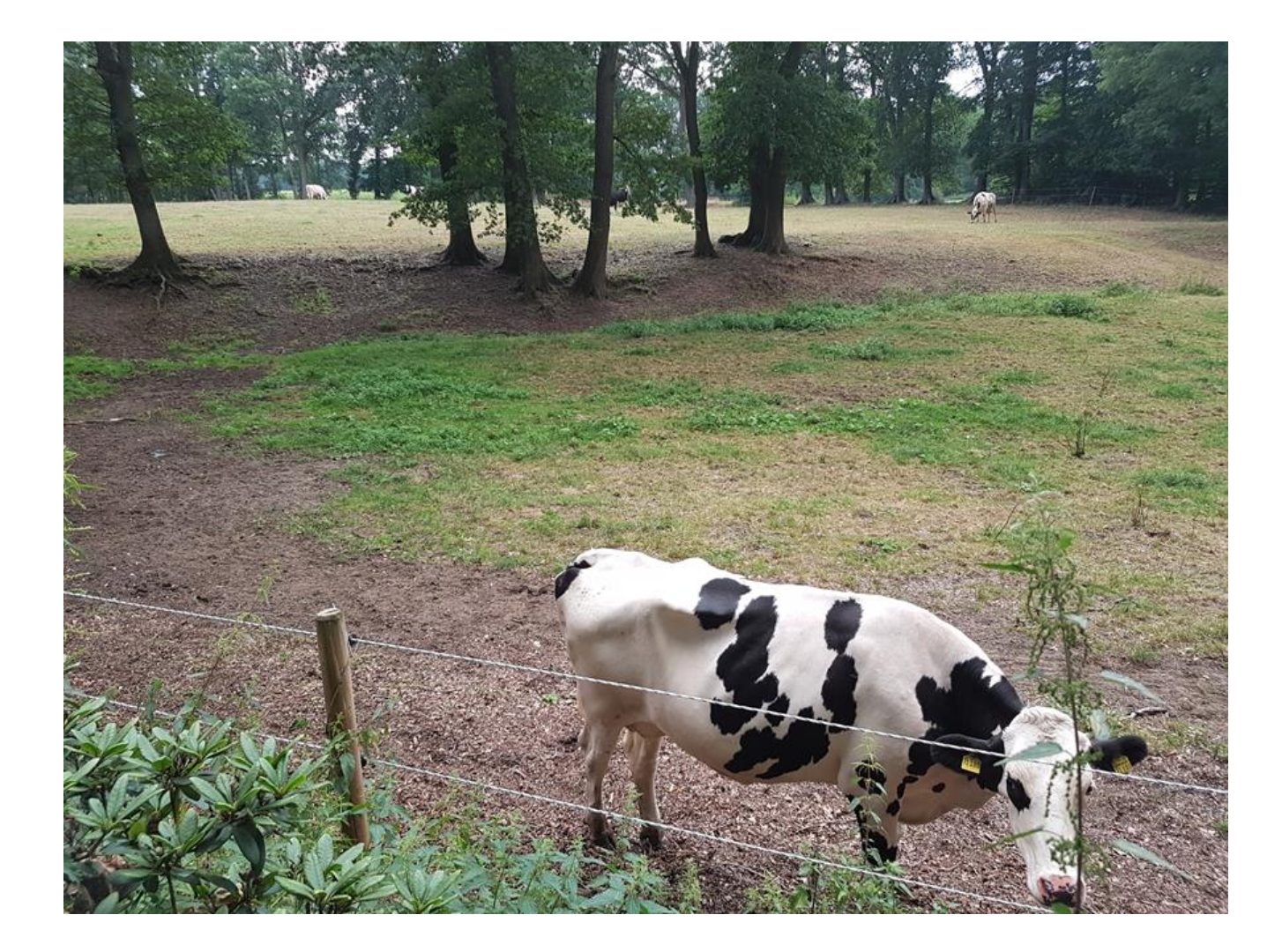

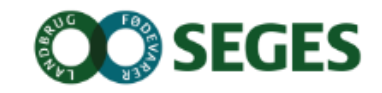

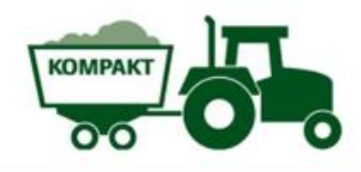

## **GOLDKOGRÆS**

| Variabel           | Prøve1 | Prøve2 | Prøve3 | Gennemsnit |
|--------------------|--------|--------|--------|------------|
| Tørstof, g/kg      | 905    | 893    | 885    | 894        |
| Aske, g/kg TS      | 52     | 43     | 51     | 49         |
| FK org. stof, %    | 64     | 63     | 69     | 65         |
| Råprotein, g/kg TS | 158    | 121    | 66     | 115        |
| NDF, g/kg TS       | 601    | 614    | 627    | 614        |
| Træstof, g/kg TS   | 298    | 321    | 321    | 313        |
| Sukker, g/kg TS    | 71     | 80     | 128    | 93         |
| Calcium, g/kg TS   | 5,3    | 4,4    | 1,9    | 3,9        |
| Fosfor, g/kg TS    | 3,1    | 2,3    | 2,2    | 2,5        |
| Magnesium, g/kg TS | 2,3    | 1,7    | 1,1    | 1,7        |
| Kalium, g/kg TS    | 7,2    | 10,0   | 18,0   | 11,7       |
| Natrium, g/kg TS   | 5,1    | 2,7    | 1,1    | 3,0        |
| S, g/kg TS         | 2,8    | 2,3    | 1,1    | 2,1        |
| Klorid, g/kg TS    | 8,8    | 8,0    | 7,2    | 8,0        |
| CAB, meq./kg TS    | -17    | 4      | 237    | 75         |

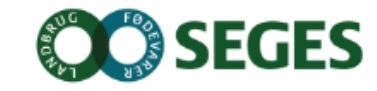

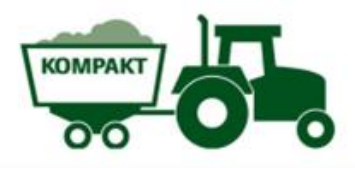

## **GUL GOLDRATION (KONTROL)**

| Fodermiddel        | Indhold, % af TS<br>(også tilsat vand) |
|--------------------|----------------------------------------|
| Hvedehalm          | 29                                     |
| Majsensilage       | 49                                     |
| Rapsskrå           | 18                                     |
| Valset byg         | 3                                      |
| Fodersalt          | 0,4                                    |
| Novamin gold prof* | 1,2                                    |

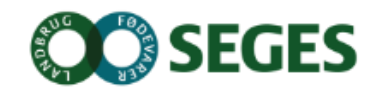

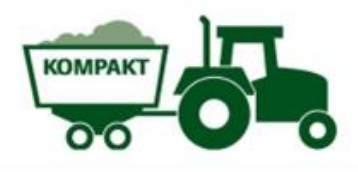

## **TEST AF GOLDKOGRÆS**

| Behandling<br>Variabel                                      | Goldkogræs | Gul goldration<br>(kontrol) | Standardafvigelse<br>gennemsnit | P-værdi |
|-------------------------------------------------------------|------------|-----------------------------|---------------------------------|---------|
| Timer fra kælvning<br>til første malkning                   | 2,4        | 2,0                         | 0,6                             | 0,64    |
| Råmælksmængde,<br>kg                                        | 7,0        | 8,5                         | 1,7                             | 0,50    |
| Brix-værdi målt i<br>stalden                                | 25,3       | 20,8                        | 1,6                             | 0,05    |
| Brix-værdi målt på<br>laboratoriet                          | 25,6       | 21,5                        | 1,6                             | 0,07    |
| *Fedt-%, NIT                                                | 4,3        | 5,0                         | 0,5                             | 0,29    |
| *Protein-%, NIT                                             | 15,1       | 12,2                        | 1,1                             | 0,09    |
| Estimeret<br>immunglobulin<br>udskillelse i råmælk,<br>g/ko | 720        | 741                         | 183                             | 0,93    |
| Alfa-tokoferol i<br>mælkefedt, µg/g<br>mælkefedt            | 46         | 172                         | 23                              | <0,01   |

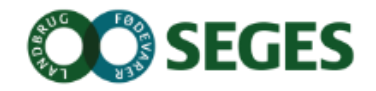

#### Praktikken vil for nogle være en udfordring

Blandeproblemet er relativt set af samme størrelse i små og mellemstore besætninger. Mindre blandeproblem i store besætninger.

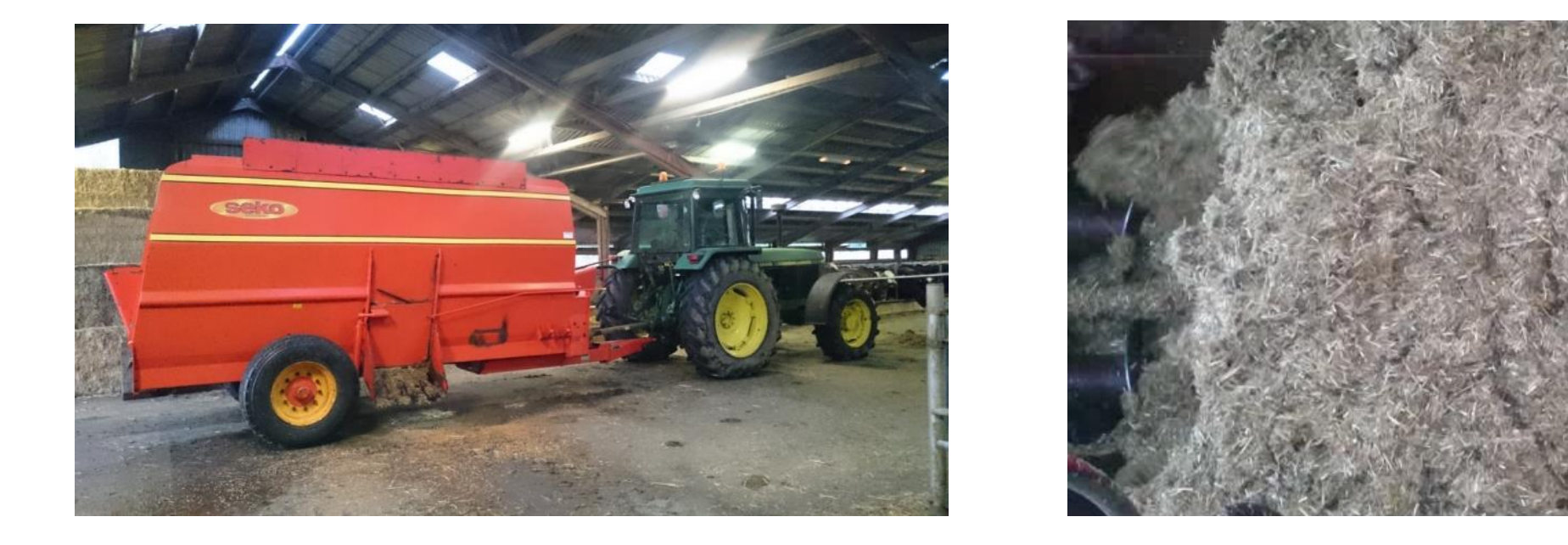

En horisontalblander vil i mange mindre og mellemstore besætninger kunne løse problemet med at blande til få køer.

#### Opsummering

- Den videnskabelige litteratur og praktiske erfaringer viser samstemmende, at fasefodring er et lovende koncept for optimering af fodringen i goldperioden
- Hvis der er for mange køer der falder ud omkring kælvning eller besætningen ikke leverer den ønskede ydelse vil der måske være meget at hente med fasefodring i din besætning

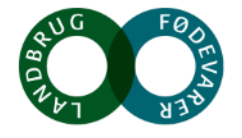

### **Rationer og fodermidler**

**Far-OFF** Lav foderstyre ketogen ration

**Close-UP** Majs, raps, halm, forsuring

Helsæd i stedet for majs

Goldkogræs +/- tilskudsfoder

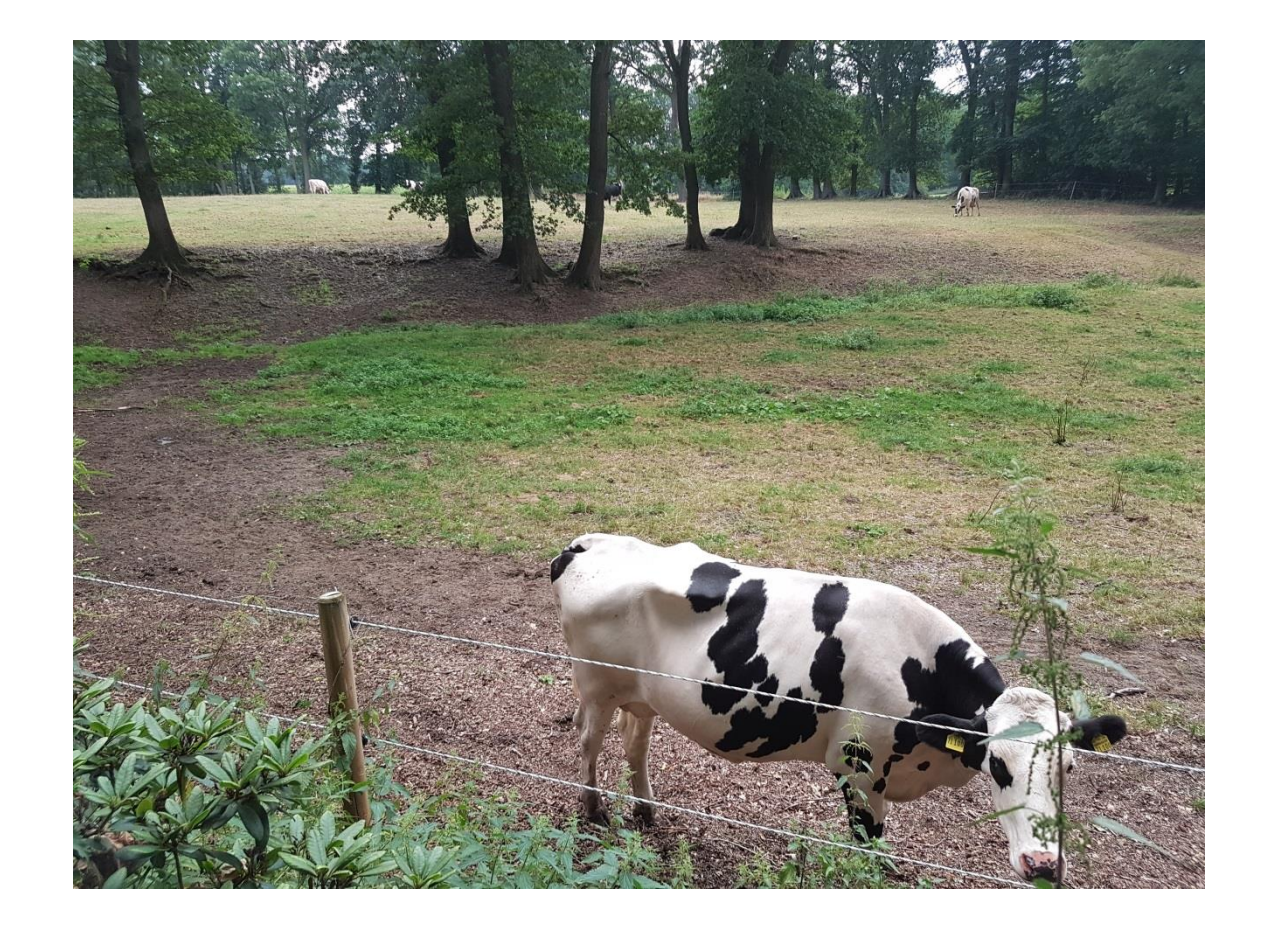

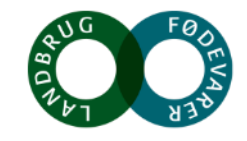